# 10-2. Fonctionnement de la télécommande câblée haut de gamme (CZ-RTC5B)

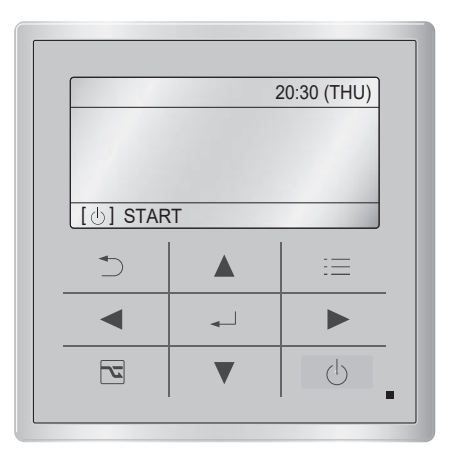

# Comment régler la pression statique externe

 Maintenez enfoncées les touches , et simultanément pendant 4 secondes ou plus.

L'écran « Maintenance func » (Fonc. entretien) apparaît sur l'affichage LCD.

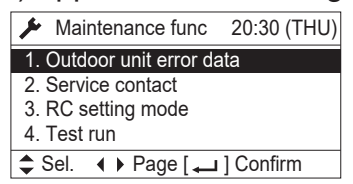

2. Appuyez sur la touche ▼ ou ▲ pour voir chaque menu.

Pour voir instantanément l'écran suivant, appuyez sur la touche dout ou . Sélectionnez « 8. Detailed settings » (Réglages détaillés) sur l'affichage LCD et appuyez sur la touche .

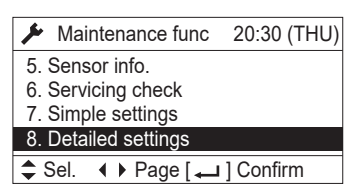

L'écran « Detailed settings » (Réglages détaillés) apparaît sur l'affichage LCD.

 Sélectionnez le « Unit no. » (n° d'unité) en appuyant sur la touche ▼ ou ▲ pour les changements.

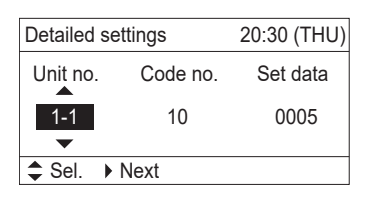

4. Sélectionnez le « Code no. » (n° de code) en appuyant sur la touche ou . Changez le « Code no. » (n° de code) pour « B0 » en appuyant sur la touche ou ou (ou en la maintenant enfoncée).

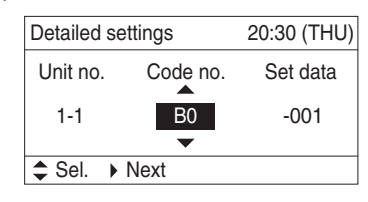

5. Sélectionnez « Set data » (Rég. données) en appuyant sur la touche ou .
Sélectionnez l'une des « Set data » (Rég. données) parmi « 0001 » à « 0010 » d'après le réglage de pression statique externe souhaité en appuyant sur la touche ou .

Appuyez ensuite sur la touche 🗾.

(Voir le Tableau 10-2.)

Lorsque la commande automatique du débit de circulation d'air est réglée :

Sélectionnez les données de réglage sur « -002 ».

Appuyez ensuite sur la touche .

# Tableau 10-2 Réglage de la pressionstatique externe

| Type d'unité intérieure                                     |                          |                      | Code<br>d'élément |         |      |
|-------------------------------------------------------------|--------------------------|----------------------|-------------------|---------|------|
| 3650                                                        | 6071                     |                      | 1014              |         |      |
|                                                             | Type d'unité extérieure  |                      |                   |         |      |
| -                                                           | -                        | 100                  | 125               | 140     | B0   |
| Pression<br>de circu                                        | n statique<br>lation d'a | e externe<br>ir (Pa) | du débit r        | nominal |      |
| 15                                                          | 50                       | 150                  | 15                | 50      | 0010 |
| 14                                                          | 10                       | 140                  | 14                | 10      | 0009 |
| 13                                                          | 30                       | 130                  | 10                | 30      | 0008 |
| 12                                                          | 20                       | 120                  | 120               |         | 0007 |
| 1                                                           | 10                       | 110                  | 110               |         | 0006 |
| 9                                                           | 0                        | 90                   | 90                |         | 0005 |
| 7                                                           | 0                        | 70                   | 70                |         | 0004 |
| 5                                                           | 0                        | 50                   | 50 *              |         | 0003 |
| 3                                                           | 0 *                      | 40 *                 | 30                |         | 0002 |
| 1                                                           | 0                        | 10                   | 10                |         | 0001 |
| Pas de réglage automatique du débit de<br>circulation d'air |                          |                      | -001              |         |      |
| Réglage automatique du débit de<br>circulation d'air        |                          |                      | -002              |         |      |

\* Réglage du débit de circulation d'air à la sortie d'usine

#### **REMARQUE :**

Ne pas régler ce paramètre peut entraîner une circulation d'air moindre et de la condensation. 6. Sélectionnez le « Unit no. » (n° d'unité) en appuyant sur la touche ou et appuyez sur la touche .
L'écran « Exit detailed settings and restart? » (Quitter les réglages détaillés et redémarrer ?) (Côté réglage détaillé) apparaît sur l'affichage LCD. Sélectionnez « YES » (OUI) et appuyez sur la touche .
Lorsque le réglage est terminé, effectuez la marche d'essai pour le réglage de la

« Fonctionnement automatique du réglage de la pression statigue externe .

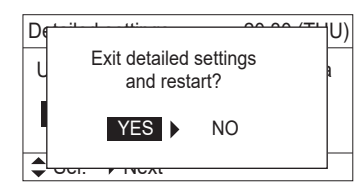

# Fonctionnement automatique du réglage de la pression statique externe

7. Maintenez enfoncées les touches ,
 et simultanément pendant 4 secondes ou plus.

L'écran « Maintenance func » (Fonc. entretien) apparaît sur l'affichage LCD.

| Maintenance func         | 20:30 (THU) |  |  |  |
|--------------------------|-------------|--|--|--|
| 1. Outdoor unit error da | ata         |  |  |  |
| 2. Service contact       |             |  |  |  |
| 3. RC setting mode       |             |  |  |  |
| 4. Test run              |             |  |  |  |
| \$ Sel. ↓ Page [↓        | ] Confirm   |  |  |  |

8. Appuyez sur la touche ▼ ou ▲ pour voir chaque menu.

Pour voir instantanément l'écran suivant, appuyez sur la touche du be.

Sélectionnez « 4. Test run » (Marche d'essai) sur l'affichage LCD et appuyez sur la touche .

| Maintenance func                                 | 20:30 (THU) |  |  |  |
|--------------------------------------------------|-------------|--|--|--|
| 1. Outdoor unit error data<br>2. Service contact |             |  |  |  |
| 4. Test run                                      |             |  |  |  |
| Sel. ↓ Page [ →                                  | ] Confirm   |  |  |  |

L'écran « Test run » (Marche d'essai) apparaît sur l'affichage LCD.

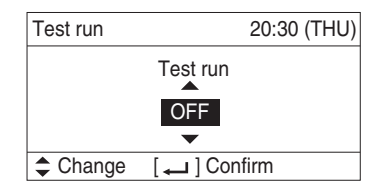

Changez l'affichage de « OFF » (ARRÊT) à « ON » (MARCHE) en appuyant sur la touche ▼ ou ▲. Appuyez ensuite sur la touche ↓.

| Test run | 20:30 (THU)   |
|----------|---------------|
|          | Test run      |
|          | ON            |
|          | •             |
| Change   | [ 🖵 ] Confirm |

L'écran « Maintenance func » (Fonc. entretien) apparaît sur l'affichage LCD.

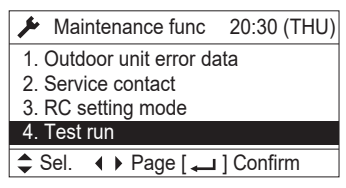

 Appuyez sur la touche <a>[]</a>. « TEST » (TEST) apparaîtra sur l'affichage LCD.

|            | 20:30 (THU) |
|------------|-------------|
| TEST       |             |
|            |             |
|            |             |
| [[]] START |             |

10. Appuyez sur la touche 🕐 . La marche d'essai va commencer.

L'écran du mode réglage de la marche d'essai apparaît sur l'affichage LCD.

| 20:30 (THU)           |
|-----------------------|
| FAN SPEED<br><b>S</b> |

11. Réglez le mode de fonctionnement sur
« MODE FAN » (MODE
VENTILATEUR) et le mode de vitesse du fonctionnement sur « IIII FAN SPEED »
(VITESSE DU VENTILATEUR) en

|                     | 20:30 (THU) |
|---------------------|-------------|
| TEST<br>MODE<br>FAN | FAN SPEED   |

Le moteur du ventilateur sera activé, le fonctionnement automatique du réglage de la pression statique externe et l'opération de vérification du réglage seront effectués pendant environ 3 à 30 minutes. La vitesse du ventilateur changera automatiquement pendant que ces opérations sont en cours. Lorsque ces opérations sont terminées, « TEST » (TEST) disparaît de l'affichage LCD.

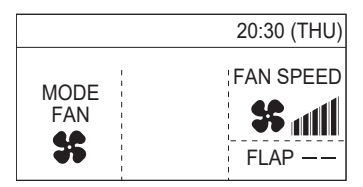

#### **REMARQUE :**

Le fonctionnement automatique du réglage de la pression statique externe et l'opération de vérification du réglage ne seront pas effectués tant que « S MODE FAN » (MODE VENTILATEUR) et « MODE FAN SPEED » (VITESSE DU VENTILATEUR) ne sont pas sélectionnés.

12. Appuyez sur la touche 6. L'affichage LCD revient à l'écran initial.

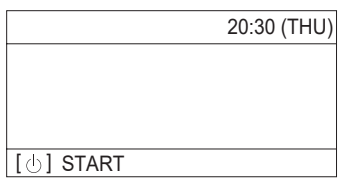

## **REMARQUE** :

Ne pas régler ce paramètre peut entraîner une circulation d'air moindre et de la condensation.

# 10-3. Fonctionnement de la télécommande de minuterie (CZ-RTC4)

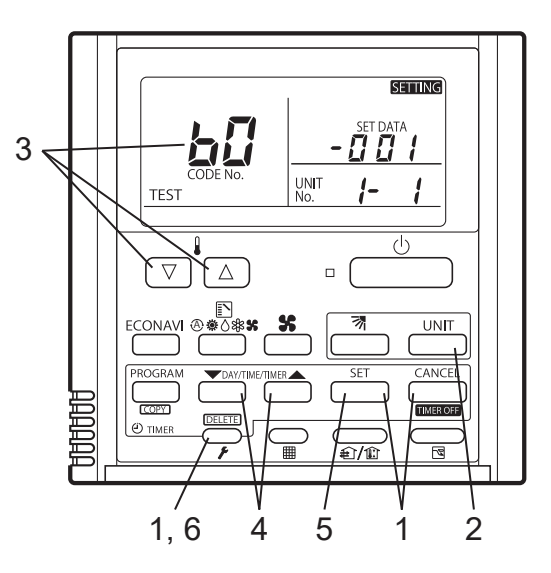

# 10-3-1. Réglage du code d'élément « 👆 🗍 »

- Maintenez enfoncées les touches ,
   image: et image: simultanément pendant 4 secondes ou plus.
   (SETTING, le n° d'unité, le code d'élément et les données détaillées clignotent sur l'affichage LCD.)
- Le numéro de l'unité intérieure dans la commande de groupe s'affiche successivement chaque fois que vous appuyez sur la touche Sélection d'unité

À cette étape, seul le moteur du ventilateur pour l'unité intérieure sélectionnée fonctionnera.

- Spécifiez le code d'élément « ☐ ☐ » en appuyant sur les touches ▽/△ pour les boutons de réglage de la température et confirmez les valeurs.
   (« ☐ ☐ ☐ / » réglé à la sortie d'usine)
- Appuyez sur les touches <sup>™</sup>/<sup>™</sup> pour l'heure pour modifier les valeurs des données réglées.

Reportez-vous au tableau 10-3 et à la Fig. 10-2 et sélectionnez une valeur comprise entre « [][] [] / » et « [][] / ]] ».

Sélectionnez « - [] []? » si le réglage automatique du débit de circulation d'air est activé.

- Appuyez sur la touche \_\_\_\_\_.
   L'affichage cesse de clignoter et reste allumé.
- Appuyez sur la touche →. Le moteur du ventilateur cesse de tourner et l'affichage LCD revient au mode d'arrêt normal.

# Tableau 10-3 Réglage de la pressionstatique externe

| Type d'unité intérieure                                     |                          |                      | Code<br>d'élément |         |               |
|-------------------------------------------------------------|--------------------------|----------------------|-------------------|---------|---------------|
| 3650                                                        | 6071                     |                      | 1014              |         |               |
|                                                             | Type d                   | unité exte           | érieure           |         |               |
|                                                             | _                        | 100                  | 125               | 140     | 6ü            |
| Pressio<br>de circu                                         | n statique<br>lation d'a | externe o<br>ir (Pa) | du débit r        | nominal |               |
| 15                                                          | 50                       | 150                  | 15                | 50      | 00 10         |
| 14                                                          | 40                       | 140                  | 14                | 10      | 00 09         |
| 10                                                          | 30                       | 130                  | 13                | 30      | 00 08         |
| 120                                                         |                          | 120                  | 120               |         | <i>00 0</i> 7 |
| 1.                                                          | 110 110 110              |                      | 00 06             |         |               |
| 90                                                          |                          | 90                   | 9                 | 0       | <i>00 0</i> 5 |
| 7                                                           | 0                        | 70                   | 70                |         | 00 O4         |
| 5                                                           | 0                        | 50                   | 50 *              |         | 00 O 3        |
| 3                                                           | 0 *                      | 40 *                 | 30                |         | 00 OZ         |
| 1                                                           | 0                        | 10                   | 10                |         | 00 O I        |
| Pas de réglage automatique du débit de<br>circulation d'air |                          |                      | -001              |         |               |
| Réglage automatique du débit de circulation d'air           |                          |                      | -002              |         |               |

\* Réglage du débit de circulation d'air à la sortie d'usine

## **REMARQUE** :

Ne pas régler ce paramètre peut entraîner une circulation d'air moindre et de la condensation. 10-3-2. Opérations automatiques de commande du débit de circulation d'air et opération de vérification du réglage de la pression statique externe

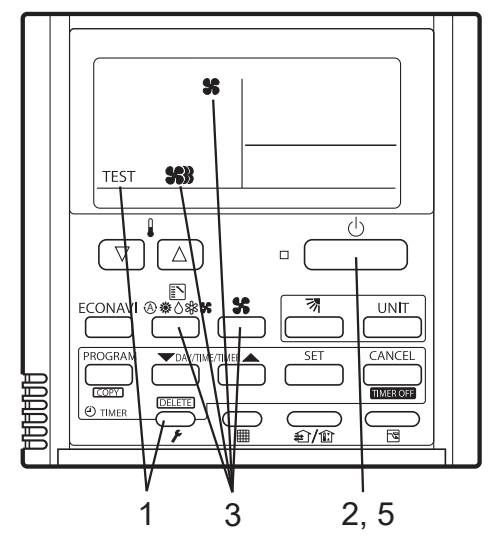

- Maintenez enfoncée la touche pendant au moins 4 secondes. « TEST » (TEST) apparaîtra sur l'affichage LCD.
- 2. Appuyez sur la touche bour arrêter la marche d'essai.
- Sélectionnez le mode de fonctionnement
   \$\$ (ventilateur) en appuyant sur la touche
   \$\$ (Sélection du mode).

Puis sélectionnez la vitesse du ventilateur S en appuyant sur la touche du ventilateur).

## REMARQUE

Les opérations de commande automatique du débit de circulation d'air et de vérification du réglage de la pression statique externe ne sont pas exécutées tant que les réglages ci-dessus n'ont pas été effectués.

 Le moteur du ventilateur est activé et les opérations de commande automatique du débit de circulation d'air et de vérification du réglage de la pression statique externe commenceront.

La puissance de la circulation d'air change pendant ces opérations. Les opérations de vérification du réglage de la pression statique externe et de commande automatique du débit de circulation d'air durent 3 à 30 minutes. L'affichage « TEST » (TEST) disparaîtra de l'affichage LCD.

5. Appuyez sur la touche <u>b</u> pour arrêter la marche d'essai.

# 10-4. Fonctionnement de la télécommande câblée (série CZ-RTC6)

#### Arrêtez le système avant d'exécuter ces étapes.

#### Comment régler la pression statique externe

 Maintenez enfoncées les touches , a et simultanément pendant 4 secondes ou plus. L'écran « Maintenance func » (Fonc. entretien) apparaît sur l'affichage LCD.

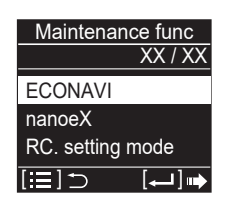

Appuyez sur la touche voir chaque menu.
 Sélectionnez « Detailed settings » (Réglages détaillés) sur l'affichage LCD et appuyez sur la touche .

L'écran « Detailed settings » (Réglages détaillés) apparaît sur l'affichage LCD.

Après avoir sélectionné « Unit no. » (n° d'unité), appuyez sur la touche 🚽 et passez à l'étape 4.

Si vous appuyez sur la touche 🗮, passez à l'étape 6.

Modifiez le « Code no. » (n° de code) un chiffre à la fois pour qu'il devienne [0000B0] avec les procédures suivantes.

Modifiez la valeur en appuyant sur la touche  $\bigvee$  ou  $\bigwedge$ . Après avoir changé la valeur, appuyez sur la touche  $\checkmark$  et définissez le chiffre suivant.

Modifiez la valeur en appuyant sur la touche  $\bigvee$  ou  $\bigwedge$ . Après avoir changé la valeur, appuyez sur la touche  $\checkmark$  et définissez le chiffre suivant.

Modifiez la valeur en appuyant sur la touche 🔽 ou 🔼 Après avoir modifié tous les chiffres, appuyez sur la touche 🛁 et passez à l'étape 5.

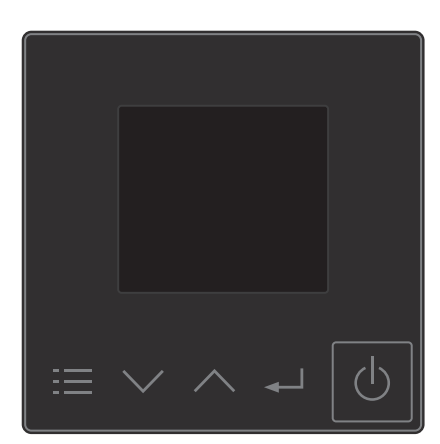

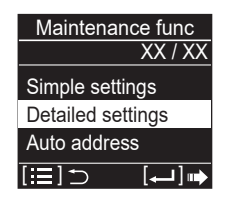

| Detailed settings |             |  |  |  |
|-------------------|-------------|--|--|--|
|                   | _ ^ _       |  |  |  |
| Unit no.          | 1-1         |  |  |  |
|                   |             |  |  |  |
| Code no.          | 000010      |  |  |  |
|                   |             |  |  |  |
| Set data          | 0005        |  |  |  |
|                   |             |  |  |  |
| l≣l⊃              | 碘 [ لـــه ] |  |  |  |
|                   |             |  |  |  |

| Detailed settings |        |  |  |
|-------------------|--------|--|--|
| Unit no.          | 1-1    |  |  |
| Code no.          | 000010 |  |  |
| Set data          | 0005   |  |  |
| [≣]               | [⊷] •  |  |  |

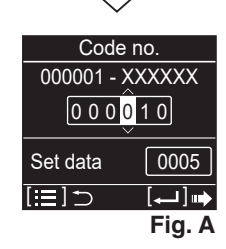

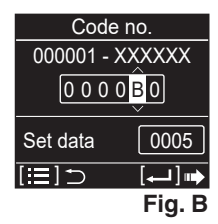

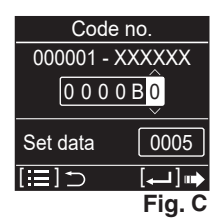

 Sélectionnez l'une des « Set data » (Rég. données) parmi « 0001 » à « 0010 » d'après le réglage de pression statique externe souhaité en appuyant sur la touche volume ou . (Voir le Tableau 10-4.)

# Lorsque la commande automatique du débit de circulation d'air est réglée :

Sélectionnez les données de réglage sur « -002 ».

Après avoir sélectionné « Set data » (Rég. données), appuyez sur la touche . (Si le réglage est continu, suivez les procédures de la **Fig. A**.)

Si vous souhaitez changer l'unité intérieure sélectionnée ou terminer le réglage, appuyez deux fois sur la touche 🗮 (l'affichage revient à l'étape 3).

## Tableau 10-4 Réglage de la pression statique externe

| Type d'unité intérieure                                     |                           |                      | Code<br>d'élément |         |      |
|-------------------------------------------------------------|---------------------------|----------------------|-------------------|---------|------|
| 3650                                                        | 6071                      |                      | 1014              |         |      |
|                                                             | Type d'unité extérieure   |                      |                   |         |      |
| -                                                           | _                         | 100                  | 125               | 140     | B0   |
| Pressio<br>de circu                                         | n statique<br>llation d'a | e externe<br>ir (Pa) | du débit r        | nominal |      |
| 15                                                          | 50                        | 150                  | 15                | 50      | 0010 |
| 14                                                          | 40                        | 140                  | 140               |         | 0009 |
| 1:                                                          | 30                        | 130                  | 10                | 30      | 0008 |
| 12                                                          | 20                        | 120                  | 120               |         | 0007 |
| 1                                                           | 10                        | 110                  | 110               |         | 0006 |
| 9                                                           | 0                         | 90                   | 90                |         | 0005 |
| 7                                                           | 0                         | 70                   | 70                |         | 0004 |
| 5                                                           | 0                         | 50                   | 50 *              |         | 0003 |
| 3                                                           | 0 *                       | 40 *                 | 3                 | 0       | 0002 |
| 1                                                           | 0                         | 10                   | 10                |         | 0001 |
| Pas de réglage automatique du débit de<br>circulation d'air |                           |                      | -001              |         |      |
| Réglage automatique du débit de<br>circulation d'air        |                           |                      | -002              |         |      |

\* Réglage du débit de circulation d'air à la sortie d'usine

## **REMARQUE :**

Ne pas régler ce paramètre peut entraîner une circulation d'air moindre et de la condensation.

6. Si vous appuyez sur la touche sous l'affichage de l'étape 3, l'affichage suivant (écran côté réglage détaillé) apparaît.
Sélectionnez ensuite « YES » (OUI) en appuyant sur la touche
✓ ou 
✓ et appuyez sur la touche

## Fonctionnement automatique du réglage de la pression statique externe

- Appuyez sur la touche voir chaque menu.
   Sélectionnez « Test run » (Marche d'essai) sur l'affichage LCD et appuyez sur la touche

Maintenance func

**ECONAVI** 

nanoeX

XX / XX

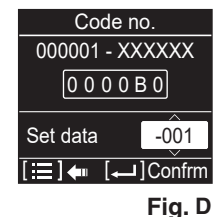

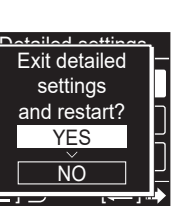

84

| CD |
|----|
|    |

Changez l'affichage de « OFF » (ARRÊT) à « ON » (MARCHE) en appuyant sur la touche ✓ ou ▲. Appuyez ensuite sur la touche ➡.

L'écran « Maintenance func » (Fonc. entretien) apparaît sur l'affichage LCD.

- Appuyez sur la touche ■.
   « TEST » (TEST) apparaîtra sur l'affichage LCD.
- Appuyez sur la touche . La marche d'essai va commencer. L'écran du mode réglage de la marche d'essai apparaît sur l'affichage LCD. La vitesse actuelle du ventilateur peut être vérifiée en appuyant

sur la touche  $\blacksquare$ .

Le moteur du ventilateur sera activé, le fonctionnement automatique du réglage de la pression statique externe et l'opération de vérification du réglage seront effectués pendant environ 3 à 30 minutes.

La vitesse du ventilateur changera automatiquement pendant que ces opérations sont en cours. Lorsque ces opérations sont terminées, « TEST » (TEST) disparaît de l'affichage LCD.

#### **REMARQUE** :

Ne pas régler ce paramètre peut entraîner une circulation d'air moindre et de la condensation.

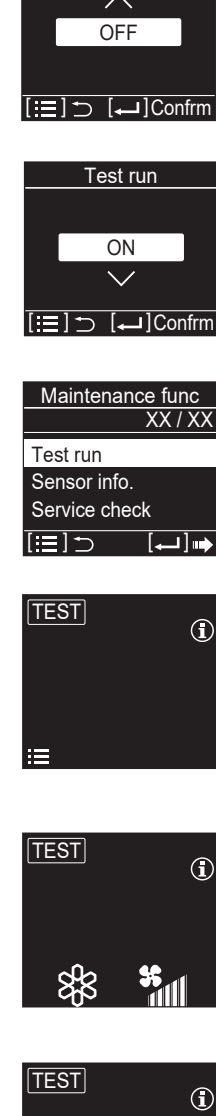

Fest run

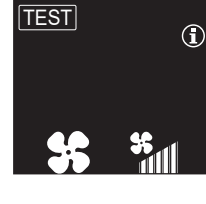

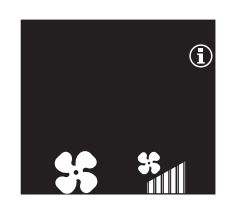